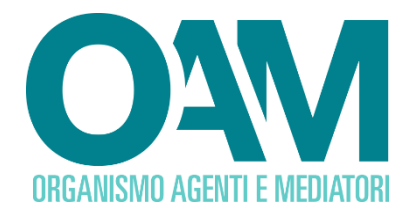

# RICHIESTA DI CANCELLAZIONE DAGLI ELENCHI

Guida Utente

### **SOMMARIO**

| 1 | CANCELLAZIONE                               | 2 |
|---|---------------------------------------------|---|
| 2 | FIRMA E INVIO DELL'ISTANZA DI CANCELLAZIONE | 3 |

OAM • Organismo per la gestione degli elenchi degli Agenti in attività finanziaria e dei Mediatori creditizi

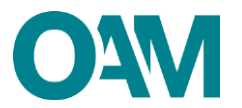

## **1 CANCELLAZIONE**

Per richiedere la cancellazione dagli Elenchi dell'OAM è necessario utilizzare l'apposito servizio disponibile all'interno dell' "Area privata" (figura 1).

| organismo<br>e dei mediatori ELENCHI Info Contatti                                  | Area Privata            |  |  |  |  |  |  |
|-------------------------------------------------------------------------------------|-------------------------|--|--|--|--|--|--|
| Area Privata                                                                        |                         |  |  |  |  |  |  |
| Riepliogo dati Documentazione                                                       |                         |  |  |  |  |  |  |
| Pagamenti Procedimenti<br>Servizi                                                   | Invio<br>documentazione |  |  |  |  |  |  |
|                                                                                     |                         |  |  |  |  |  |  |
| Modifica dati di Variazione Cambio elenco Canceliazione Contributo di<br>iscrizione |                         |  |  |  |  |  |  |

#### Figura 1

Cliccando sul bottone "Cancellazione" (figura 1) il sistema propone il modulo precompilato per la parte riguardante l'anagrafica.

Procedere quindi selezionando la motivazione per cui viene richiesta la cancellazione (figura 2).

| CHEDE                                                                                                    |  |  |  |  |  |
|----------------------------------------------------------------------------------------------------|--|--|--|--|--|
| la cancellazione dall'Elenco degli Agenti in attività finanziaria di cui all'art. 128-quater, comma 2 del Decreto legislativo 1º settembre 1993, n. 385                                                                                                    |  |  |  |  |  |
| A tal fine, consepsivele che, al sensi dell'art, 75 del D.P.R. 28 dicembre 2000, n. 445, le dichiarazioni mendaci, la taistà negli atti e l'uso di atti faisi o contenenti dati non più rispondenti a ventà, sono punti al sensi del codice penale e delle leggi speciali in materia e che può essere pronunciata la decadenza dai benefici eventualmente<br>conseguenti al provedimento emanato sulla base di attestazioni non verifiere, |  |  |  |  |  |
| DICHARA                                                                                                    |  |  |  |  |  |
| (barrare alternativamente una delle caselle activation)                                                                                                    |  |  |  |  |  |
|                                                                                                    |  |  |  |  |  |
| Cessazione della svolarmento dell'attività.                                                                                                    |  |  |  |  |  |
| 💿 cessazione dello svolgimento dell'attività di Agenzia in attività finanziaria                                                                                                    |  |  |  |  |  |
| <ul> <li>cessazione totale dell'attività, con conseguente cancellazione dal registro delle imprese</li> </ul>                                                                                                    |  |  |  |  |  |
| peditalofficotà nel reperimento del mandato                                                                                                    |  |  |  |  |  |
| pensita di uno dei requisiti richiesis per l'esercizio                                                                                                    |  |  |  |  |  |
| Institutions in altra seasone, stance or monitor;<br>ATTENZOVE: Inscruction in altro ElencoRegistro Gezione tenuto dall'OAM richiede la successiva presentazione di una autonoma e distinta istanza di lacrizione. Tale procedimento di locrizione saria sottoposto agli ordinari controli e ventiche, formali e di mento, circa il possesso da parte dell'Istante del<br>meguna michiedi.                                                 |  |  |  |  |  |
| 💿 sezione speciale dell'elenco degli Agenti in attività finanziaria riservata agli Agenti che prestano esclusivamente servizi di pagamento                                                                                                    |  |  |  |  |  |
| <ul> <li>albo degli Agenti di assicurazione</li> </ul>                                                                                                    |  |  |  |  |  |
| <ul> <li>albo dei Promotori finanziari</li> </ul>                                                                                                    |  |  |  |  |  |
| registro del Cambiavalute                                                                                                    |  |  |  |  |  |
| hizio rapporto di dipendenza o collaborazione ser conto di:                                                                                                    |  |  |  |  |  |
| società di Mediazione creditizia                                                                                                    |  |  |  |  |  |
| 🕕 società di Agenzia in attività finanziaria nel servizi di pagamento (società di capitali)                                                                                                    |  |  |  |  |  |
| 💮 società di Agenzia in attività finanziana (società di capitali)                                                                                                    |  |  |  |  |  |
| Assumione di                                                                                                    |  |  |  |  |  |
| Iundone di amministrazione, direzione o controllo in una società di Mediazione creditzia                                                                                                    |  |  |  |  |  |
| <ul> <li>acquisizione di partecipazioni di controllo in una so società di Madiazione creditzia</li> </ul>                                                                                                    |  |  |  |  |  |
| 💿 altre cariche o rapporti incompatibili con l'attività di Agenzia in attività finanziania                                                                                                    |  |  |  |  |  |
| Se si ricade al di fuori di una delle lodesi sopra elencate, si presa di SPECIFICARE le motivazioni                                                                                                    |  |  |  |  |  |
| Tare cilc qui per immettere testo                                                                                                    |  |  |  |  |  |
|                                                                                                    |  |  |  |  |  |
|                                                                                                    |  |  |  |  |  |

#### Figura 2

Se la motivazione della richiesta di cancellazione non dovesse ricadere in nessuna delle casistiche riportate sul modulo, utilizzare l'area "Se si ricade al di fuori di una delle ipotesi sopra elencate, si prega di SPECIFICARE le motivazioni"; mettere quindi il *flag* sulla voce "Fare clic qui per immettere testo nell'apposita area" e inserire manualmente la motivazione.

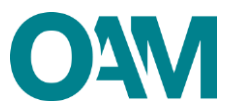

## 2 FIRMA E INVIO DELL'ISTANZA DI CANCELLAZIONE

Terminata la compilazione del modulo, è necessario accettare le Condizioni Generali, apporre quindi il *flag* su "Dichiaro di aver preso visione ed accettato le Condizioni Generali e l'informativa sulla Privacy" e cliccare su "Continua" (figura 3).

| Figura 3                                                                                                    |  |  |  |  |  |
|----------------------------------------------------------------------------------------------------|--|--|--|--|--|
| Visualizza le Condicioni Generali e l'Informativa sulla Privacy Continuo                                                                                                    |  |  |  |  |  |
| C Dichiaro di aver preso visione ed accettato le Condizioni Generali e Tinformativa sulla Privacy                                                                                                    |  |  |  |  |  |
| A sensi dell'art. 13 del D.Lgs. 18620003, si informa che i dal personal fomiti all'OAM nell'ambito del procedimento intenne alla presente altanza saranno oggetto di tratamento, anche con strumenti informatici, e real disponibili a terzi nel pieno rispetto della vigente normativa in materia e nell'ambito delle finalità istituzionali qual, tra gli<br>atti, quelle di publicità degli Elenchi messi. |  |  |  |  |  |

Il sistema proporrà l'anteprima del modulo compilato.

Scaricare il file sul pc cliccando su "Scarica PDF" (figura 4) e firmare lo stesso con firma digitale (consultare la Guida "<u>Firma digitale e invio dell'istanza</u>", disponibile sul Portale dell'Organismo).

Allegare il Modulo firmato, nella sezione "ALLEGATI" nel campo "Modulo cancellazione firmato digitalmente", utilizzare la funzione "Cerca File" (figura 4).

Cliccare infine su "Invia istanza" (figura 4).

#### NOTA BENE

Per effettuare il corretto invio del procedimento di cancellazione, <u>il modulo deve essere</u> scaricato, firmato e inoltrato nell'arco della stessa giornata.

| ≰ Scanca POF<br>Par inviare il module è necessario scaricare il file, annorra la i | tima dinitale e vicaricare il file firmato pell'apporta sevione denti allocati                                                                                                    |  |
|------------------------------------------------------------------------------------|----------------------------------------------------------------------------------------------------|--|
| ren minare in mousio e necessario scancare in me, appore ra                        | Cognese en cancere en menumento nel approcia a decinite degri anegasi  Cognese A Conde Real c Conde Real c C |  |
|                                                                                    | Brance     Brance     |  |
| ALLEGATI                                                                           | •                                                                                                    |  |
| Modulo cancellazione firmato digitalmente                                          | Trvia Islanza                                                                                                    |  |

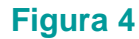